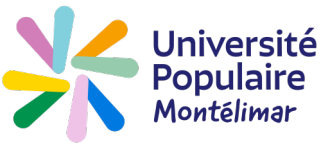

Vous avez créé votre compte. Vous souhaitez modifier votre adresse e-mail, ou votre numéro de téléphone. Allez sur le site **www.upmontelimar.fr** 

| 1 Cliquez sur « Compte »                                                        |                                       | -                     |            |
|---------------------------------------------------------------------------------|---------------------------------------|-----------------------|------------|
|                                                                                 | Legisland Compte                      | 掉 Panier              | f 🔊        |
| Université<br>Populaire<br>Montélimar<br>Rechercher Q                           | PRATIQUES / C                         | ONTACT                |            |
| 2 Tapez votre n° d'adhérent (ou votre                                           | Numéro d'adhérent ou adresse e-mail * |                       |            |
| adresse mail) et votre mot de passe                                             | Numéro d'adhérent ou adresse e-mail   |                       |            |
| Mot de passe *                                                                  |                                       |                       |            |
|                                                                                 |                                       | Mot de passe oublié ? |            |
| Cliquez sur <b>Connexion</b>                                                    | Connexion                             | Mot de passe oublie : |            |
|                                                                                 |                                       |                       |            |
| 3 Cliquez sur « MES INFORMATIONS PERSONNELLES »                                 |                                       |                       |            |
| MES INSCRIPTIONS MON PLANNING MES INFORMATIONS PERSONNELLES                     | MES DOCUMENTS                         |                       | MES AVOIRS |
| 4 Supprimez le numéro de téléphone Téléphone fixe et tapez votre nouveau numéro | +33                                   | 616565221             |            |
| Téléphone portable                                                              | +33                                   |                       |            |
| Téléphone professio                                                             | nnel +33                              |                       |            |
| Merci de renseigner                                                             | au moins un numé                      | ro de téléphone.      |            |
| Cliquez sur Mettre à jour mes coordonnées                                       |                                       |                       |            |
|                                                                                 |                                       |                       |            |
| 5 Supprimez l'adresse mail et tapez votre nouvelle adresse n                    | nail et votre r                       | not de passe          |            |
| Adresse e-mail * Mo                                                             | ot de passe *                         |                       |            |
| isab.gosselin@gmail.com                                                         |                                       |                       |            |
|                                                                                 |                                       |                       |            |